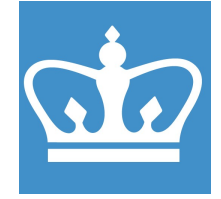

#### IN THE CITY OF NEW YORK COLUMBIA NANO INITIATIVE / CENTER FOR INTEGRATED SCIENCE AND ENGINEERING

**COLUMBIA UNIVERSITY** 

# **SOLARIS RTA**

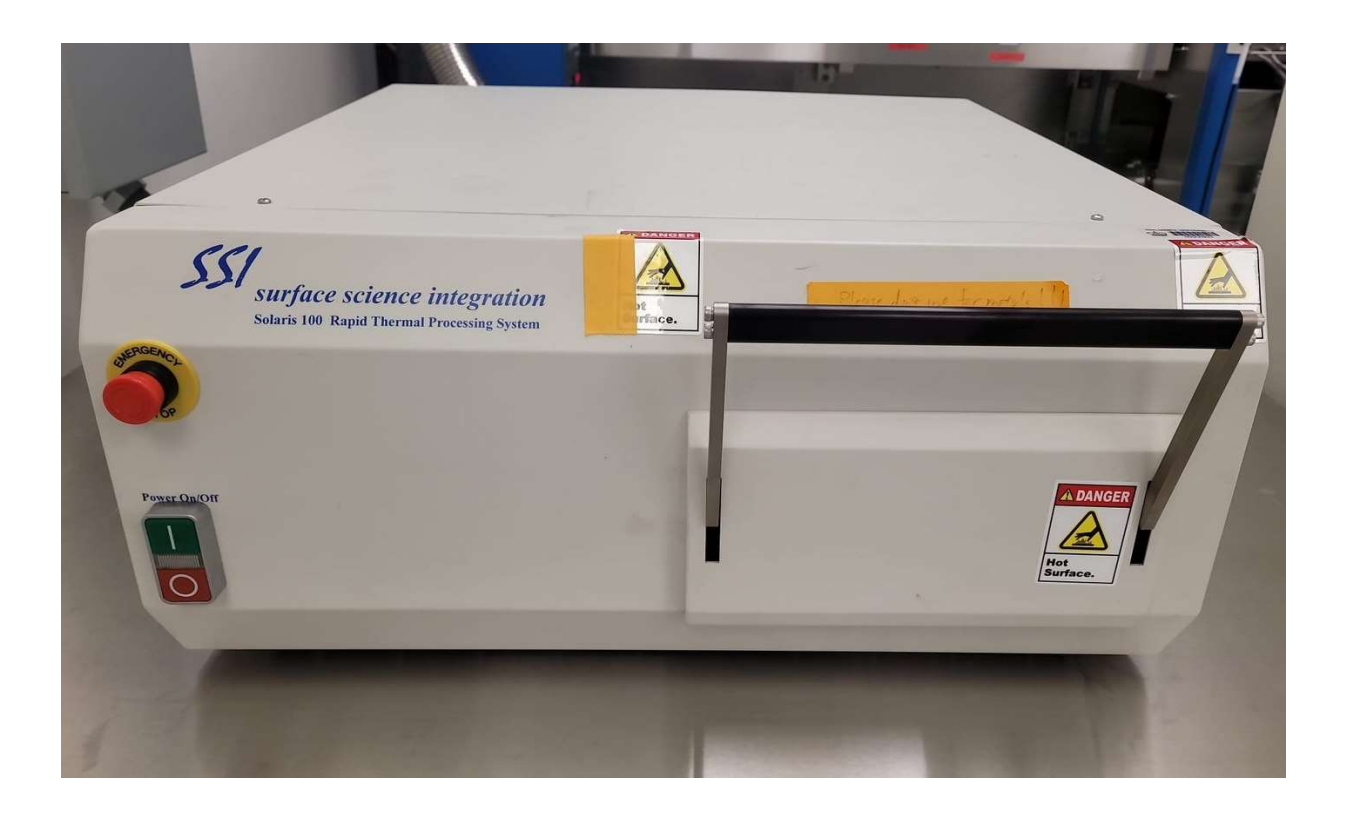

These instructions are intended for reference only, and will *not* replace the thorough training required for proper system operation. Contact a clean room staff member with questions or to report a system problem. Written by Mike Maghiar

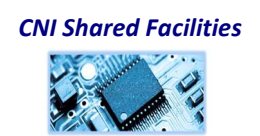

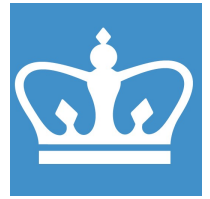

IN THE CITY OF NEW YORK COLUMBIA NANO INITIATIVE / CENTER FOR INTEGRATED SCIENCE AND ENGINEERING

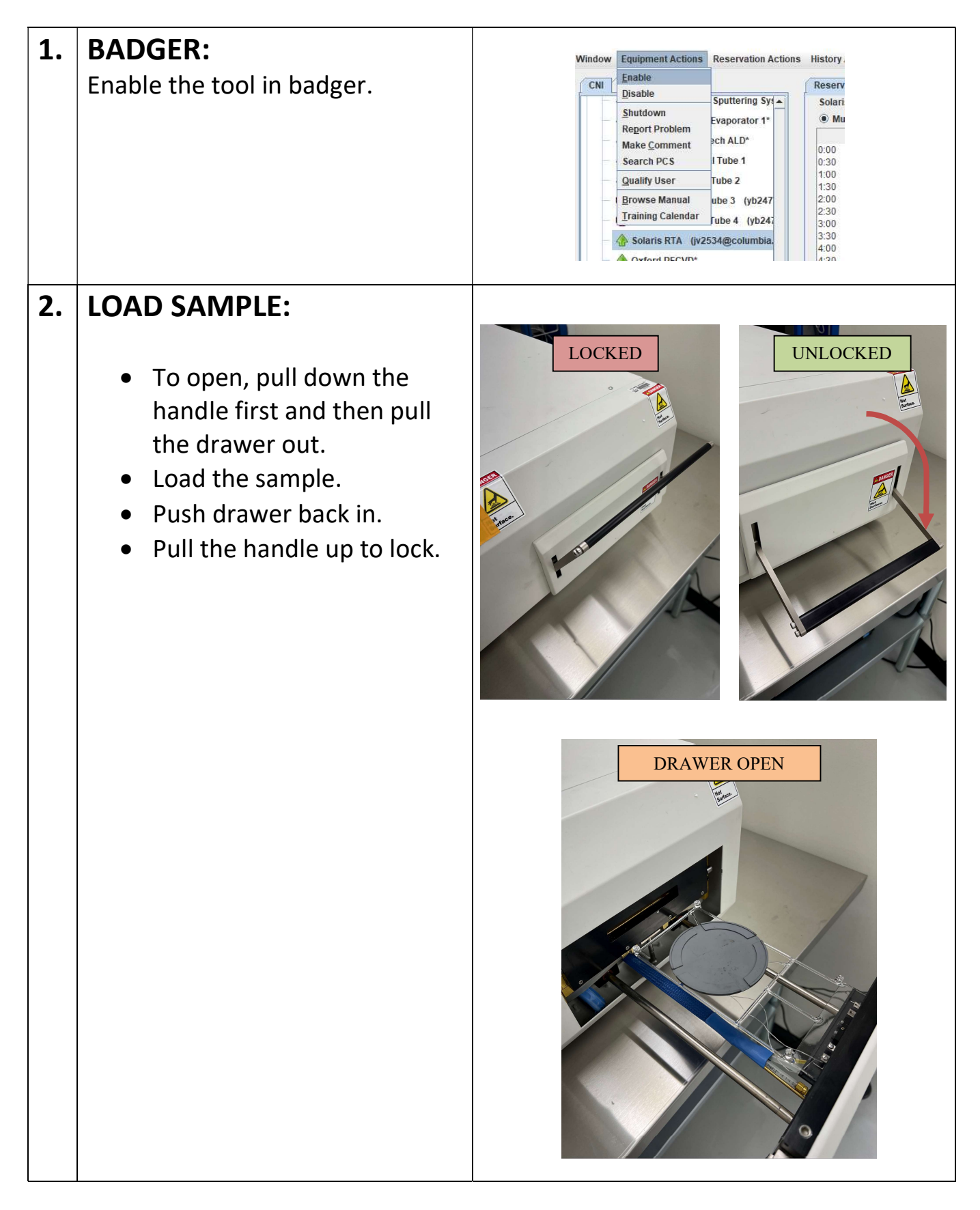

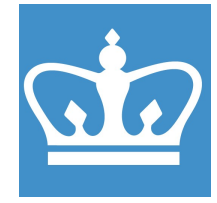

IN THE CITY OF NEW YORK COLUMBIA NANO INITIATIVE / CENTER FOR INTEGRATED SCIENCE AND ENGINEERING

| 3. | <ul> <li>CHECK THAT WATER, N2,<br/>and O2 LINES ARE OPEN.</li> <li>They are located behind<br/>the RTA on the wall down<br/>below; right hand side as<br/>you look at the rear of the<br/>RTA.</li> </ul> | Open<br>(parallel<br>with line)<br>Closed<br>(perpendicular<br>to line) |
|----|----------------------------------------------------------------------------------------------------|-------------------------------------------------------------------------|
| 4. | <ul> <li>THE RTA SHOULD</li> <li>ALREADY BE POWERED ON</li> <li>But if it is not, please power it on by pressing the green button.</li> </ul>                                                             | Protection                                                              |
| 5. | <ul> <li>OPEN PROGRAM "SOLARIS<br/>VERSION 3.8"</li> <li>The program should<br/>already be open, but if it is<br/>not, please do so.</li> <li>The icon is on the right.</li> </ul>                        | 557                                                                     |

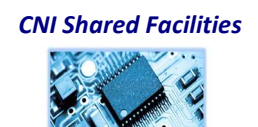

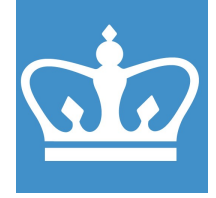

IN THE CITY OF NEW YORK COLUMBIA NANO INITIATIVE / CENTER FOR INTEGRATED SCIENCE AND ENGINEERING

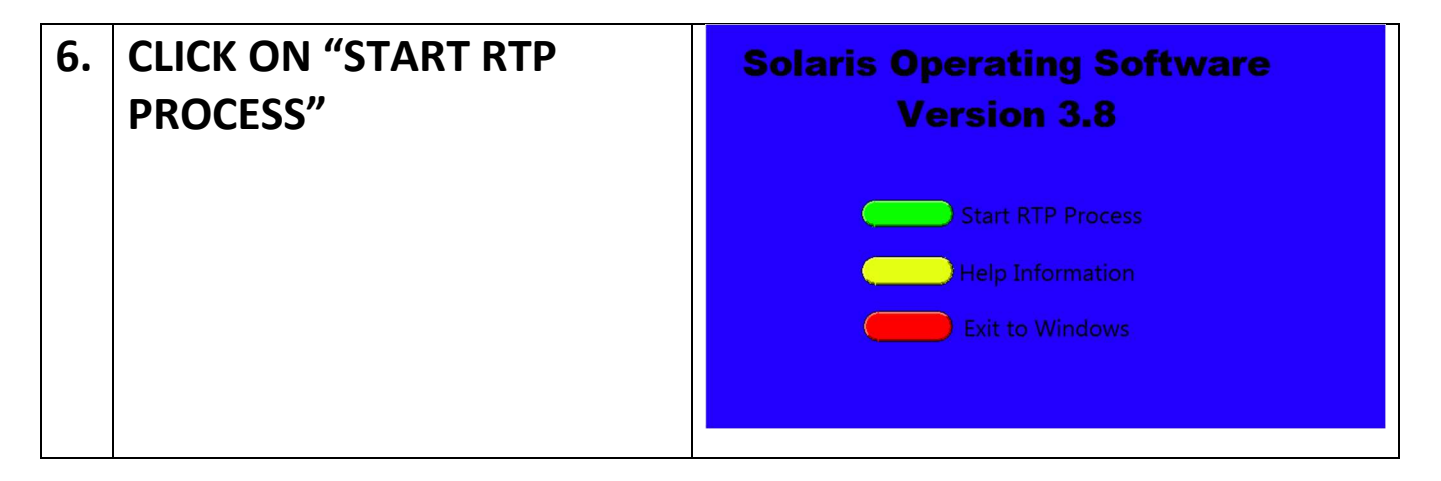

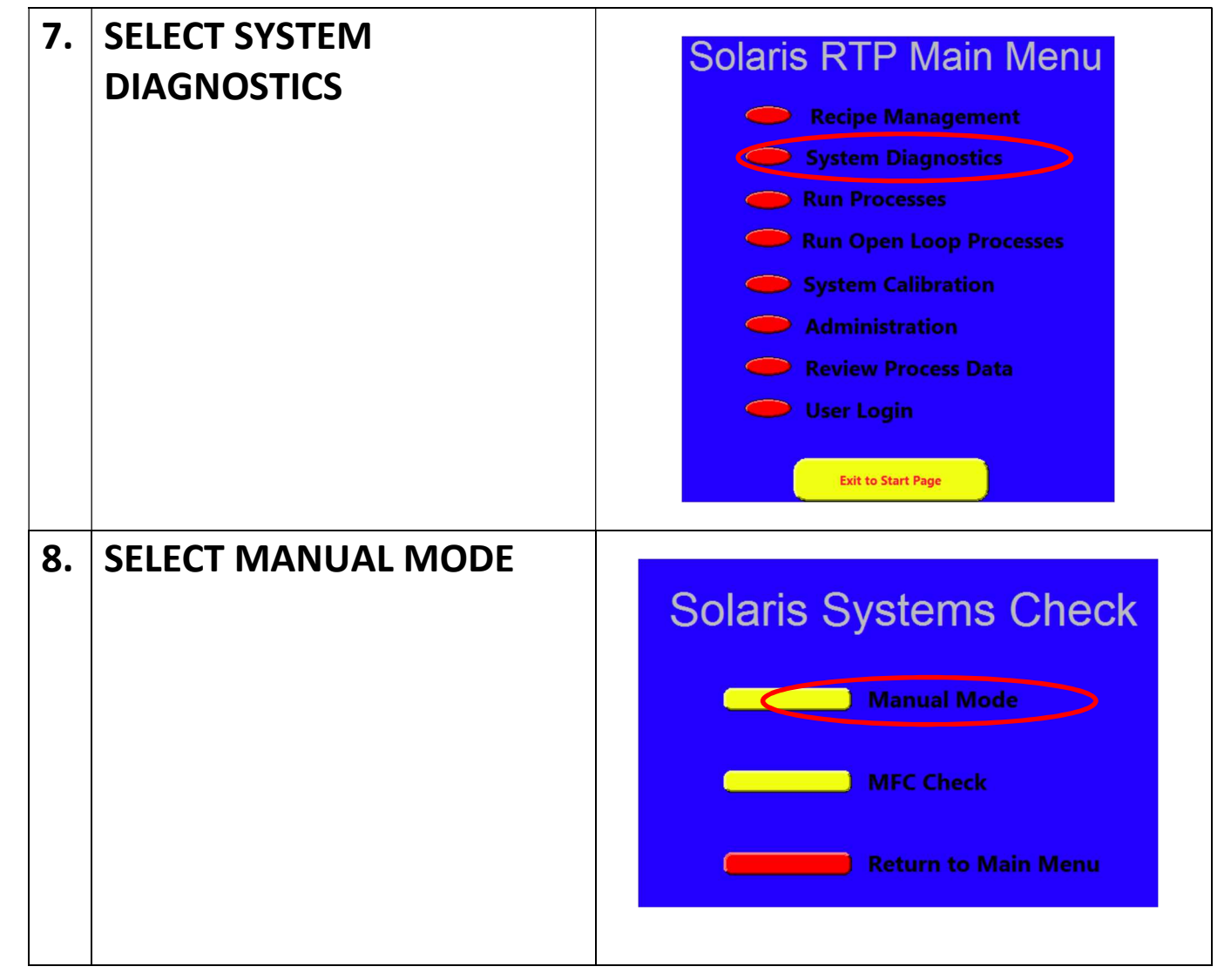

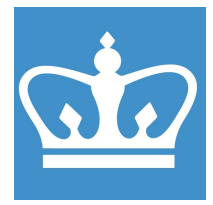

IN THE CITY OF NEW YORK COLUMBIA NANO INITIATIVE / CENTER FOR INTEGRATED SCIENCE AND ENGINEERING

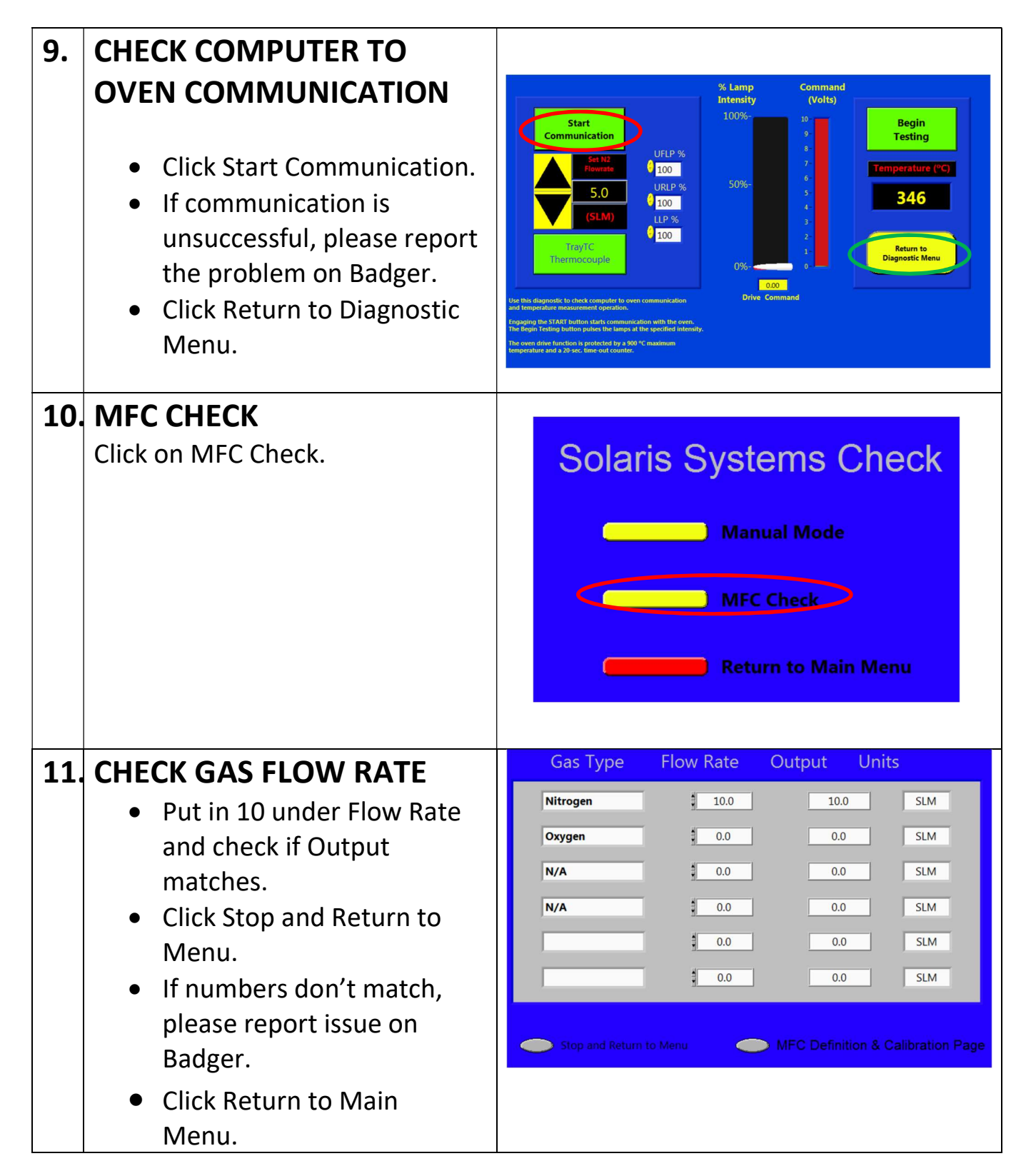

#### COLUMBIA UNIVERSITY IN THE CITY OF NEW YORK

COLUMBIA NANO INITIATIVE / CENTER FOR INTEGRATED SCIENCE AND ENGINEERING

0

0.0

0.0

Solaris RTP Main Menu **12. RECIPE MANAGEMENT** • Click on Recipe Recipe Management Management. System Diagnostics Run Processes Run Open Loop Processes System Calibration Administration Review Process Data User Login Exit to Start Page **13. PARAMETERS** P.I.D. Values You can change the temperature P Value 0 and time on each of the ne for Hold Ste 0 I Value following steps: D Value ensity for Hold Step 0.00 Purge Ramp Up **Remove Line**  Hold 10 Select Line for Deletion Ramp Down Tray Purge Finish Tray TC Tray TC Tray TC Tray TC Tray TC Ramp Up Hold amp Dov Finish 47.60 900. 40.00 0.00 0.00 900.0 400.0 10.0 9.1 10.0 10.0 PLEASE NOTE: Total flow rate in 400.0 200.0 each step should be less than 10 SLM. NOTE: THE MAXIMUM **ALLOWED TEMPERATURE IS 1000°C** When done, click Exit.

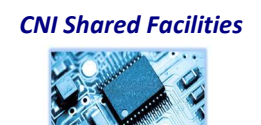

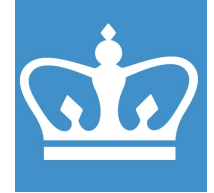

IN THE CITY OF NEW YORK COLUMBIA NANO INITIATIVE / CENTER FOR INTEGRATED SCIENCE AND ENGINEERING

#### 14. RUN PROCESS

- Change number in "Purge MFC set point, SLM" to 10, select "Learn Mode On". Then "Start Process"
- Dialog box will pop up at the end--Save data: Click "Store Data"

### Solaris RTP Main Menu

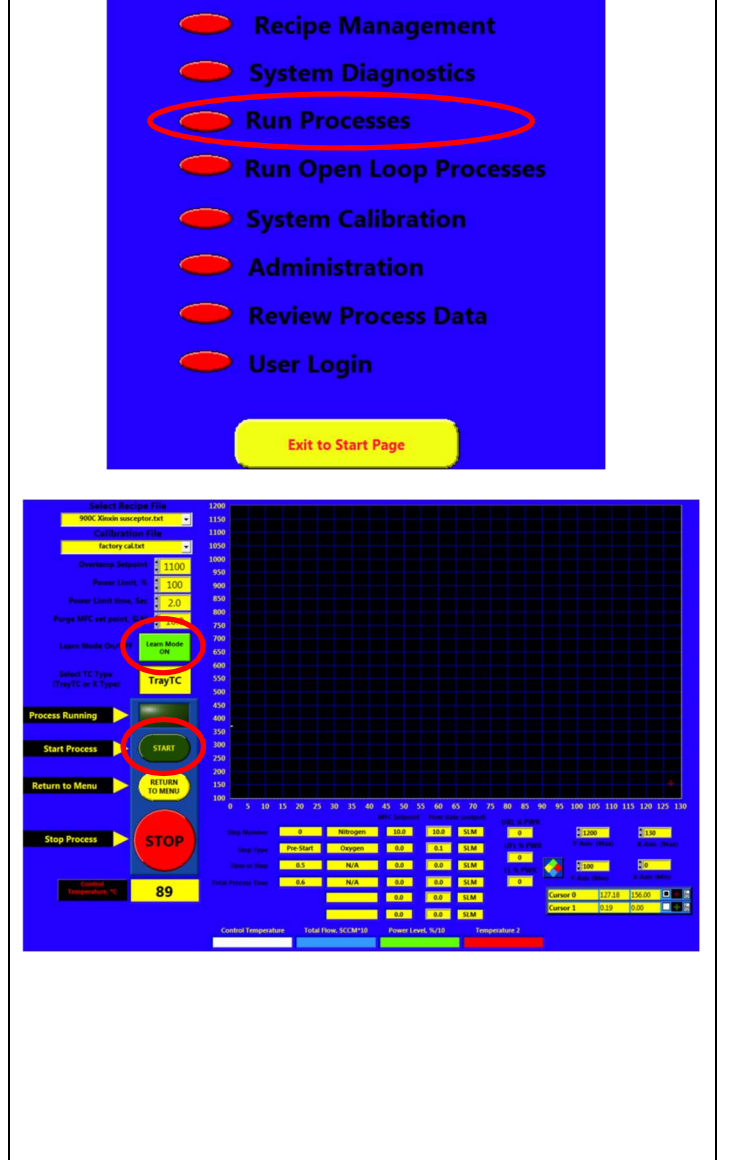

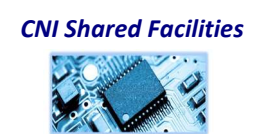

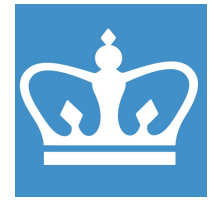

IN THE CITY OF NEW YORK COLUMBIA NANO INITIATIVE / CENTER FOR INTEGRATED SCIENCE AND ENGINEERING

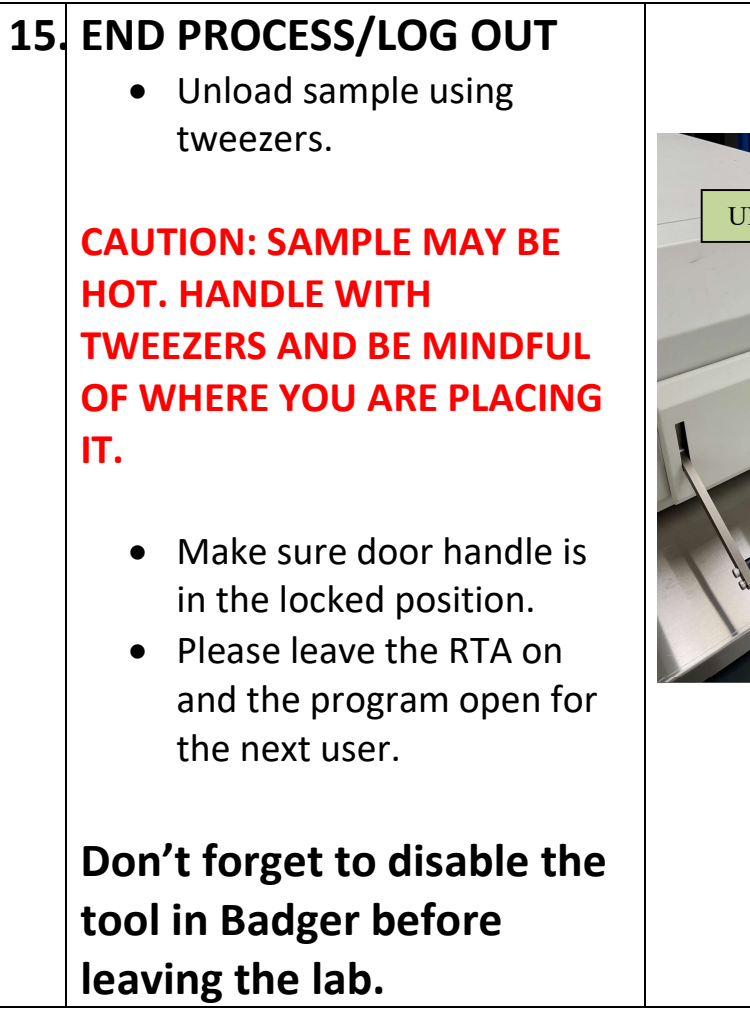

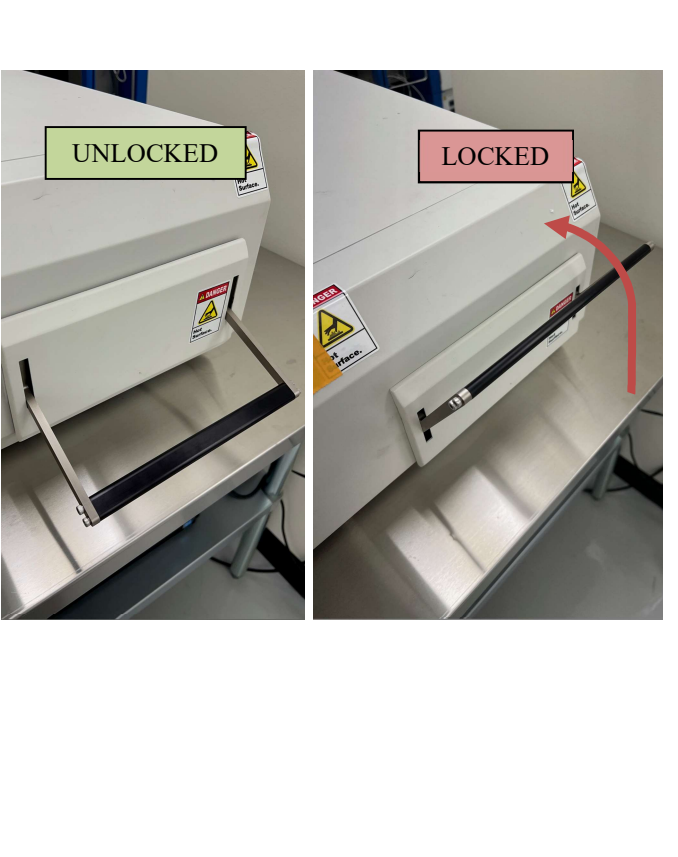